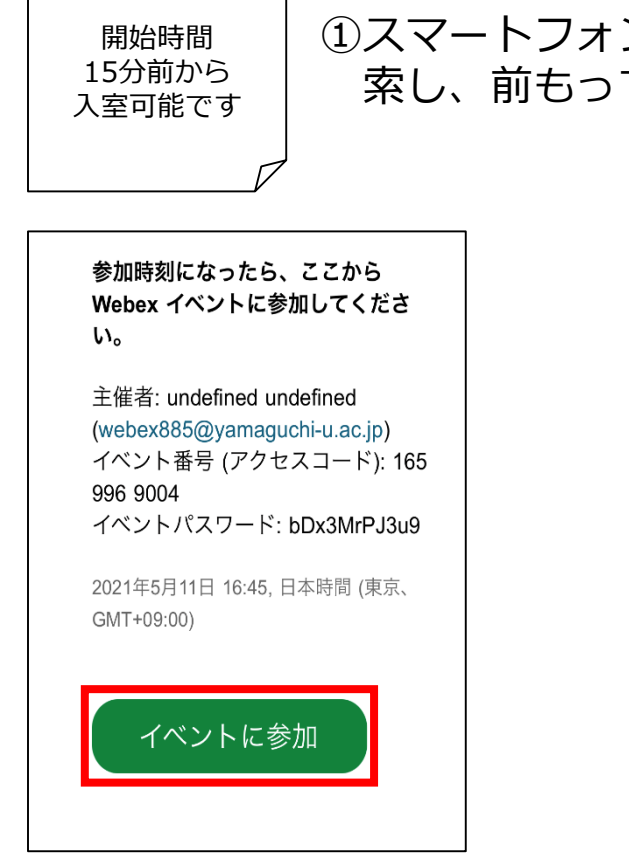

①スマートフォン・タブレットにApp Store やGoogle Play から「Cisco Webex meetings」アプリを検 索し、前もってインストールをお願い致します。

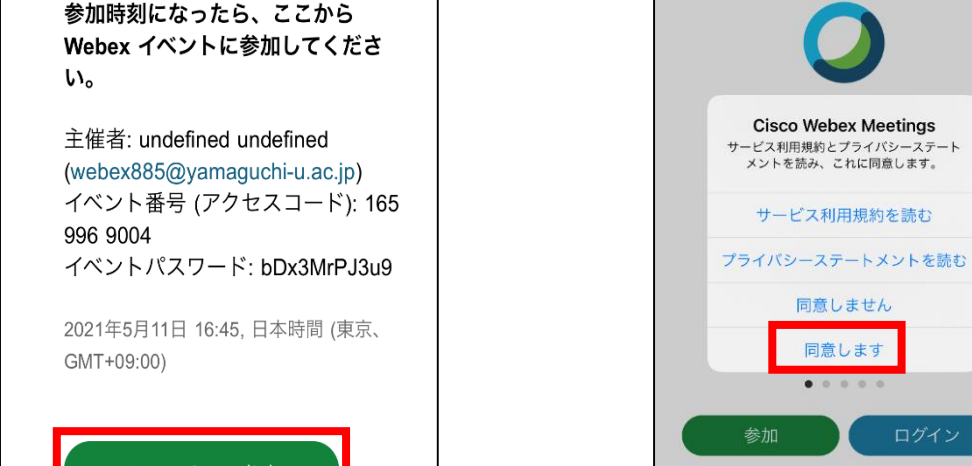

②招待メールの 【イベントに参加】を タップ

※ここに記載しているURLイベント番号、パスワードは テスト用のため全て無効です。

※初めてご利用になる際は上 記のメッセージが出ます。利 用規約等をご確認の上【同意 します】をタップしてくださ い。

**Cisco Webex Meetings** 

サービス利用規約を読む

同意しません

同意します

アカウントをお持ちではありませんか? サインアップ

cisco Webex

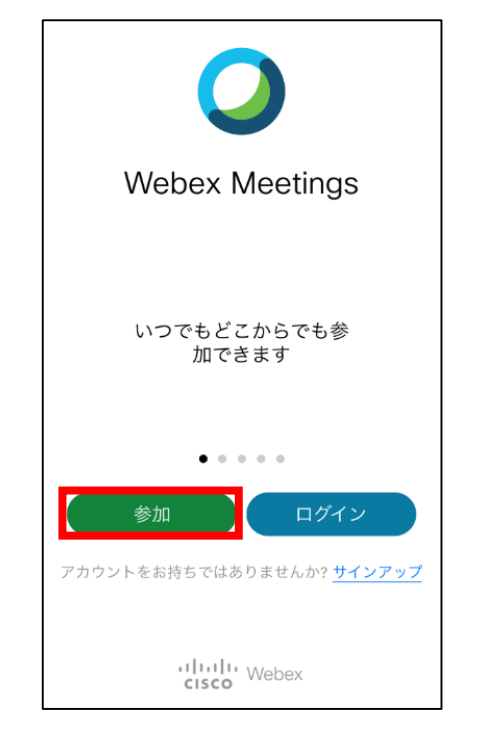

③【参加】をタップ

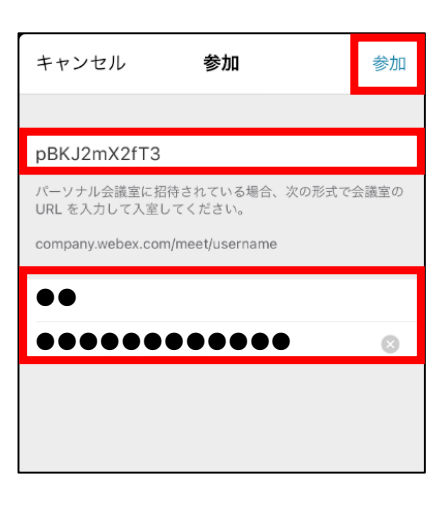

④ミーティング番号 (招待メールに記載し てあります)、名前、 メールアドレスを入力 して【参加】をタップ

下記はiPhoneの例ですが、iPhone以外でも基本操作は同様です。

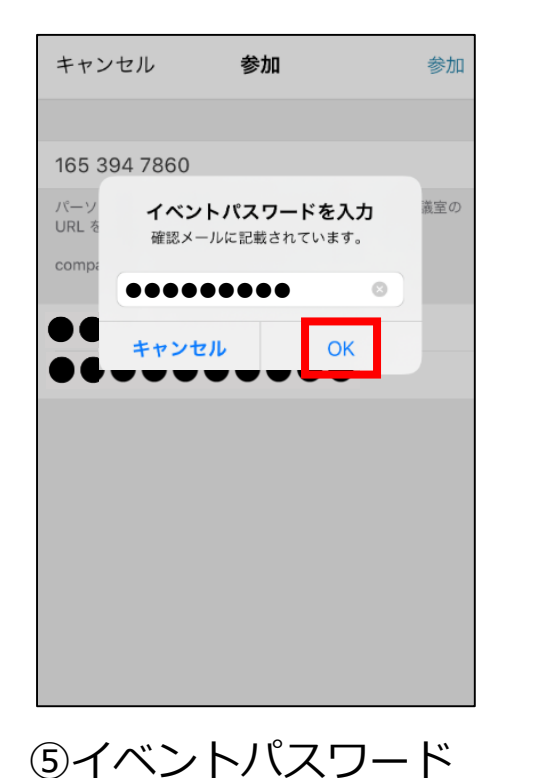

(招待メールに記載

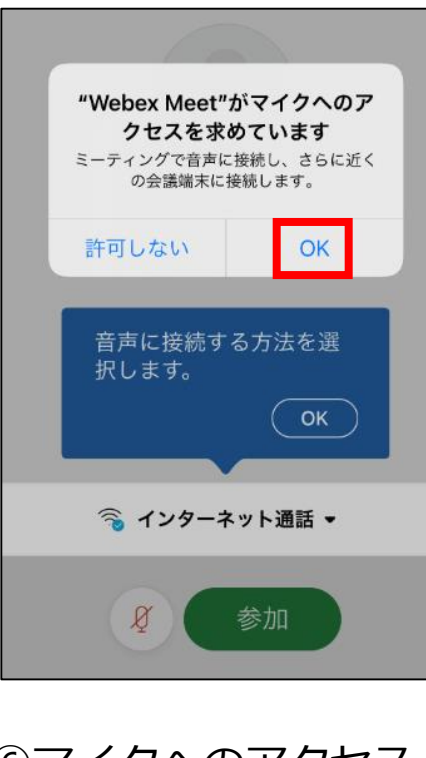

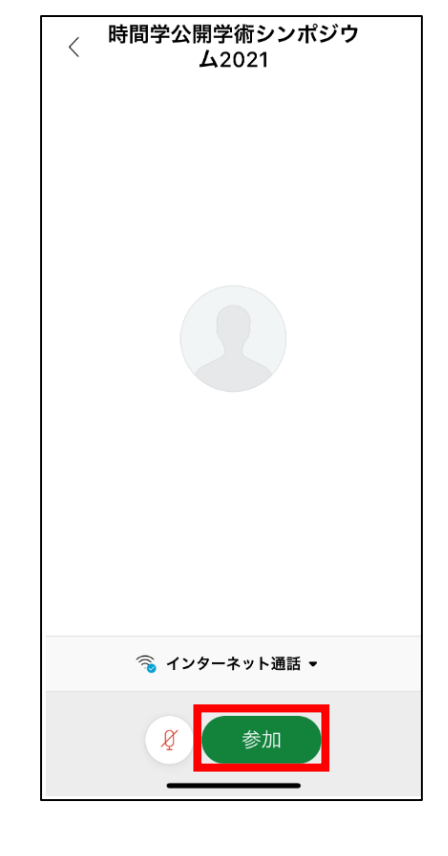

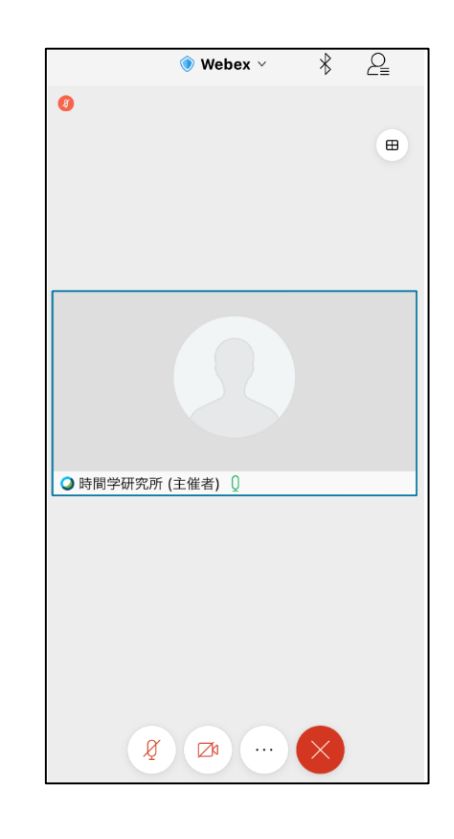

⑦「参加」をタップ

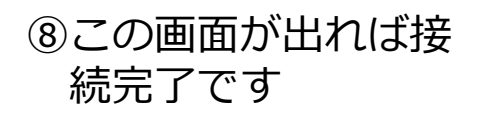

してあります)を入 力して【O K】をタ ップ

⑥マイクへのアクセス
→【OK】をタップ
音声に接続する方法
→インターネット通話

#### 当日の資料をダウンロードできます。左下の画面が出ましたらイベントパスワードを入力して 【OK】⇒【資料番号】をタップして下さい。

cisco

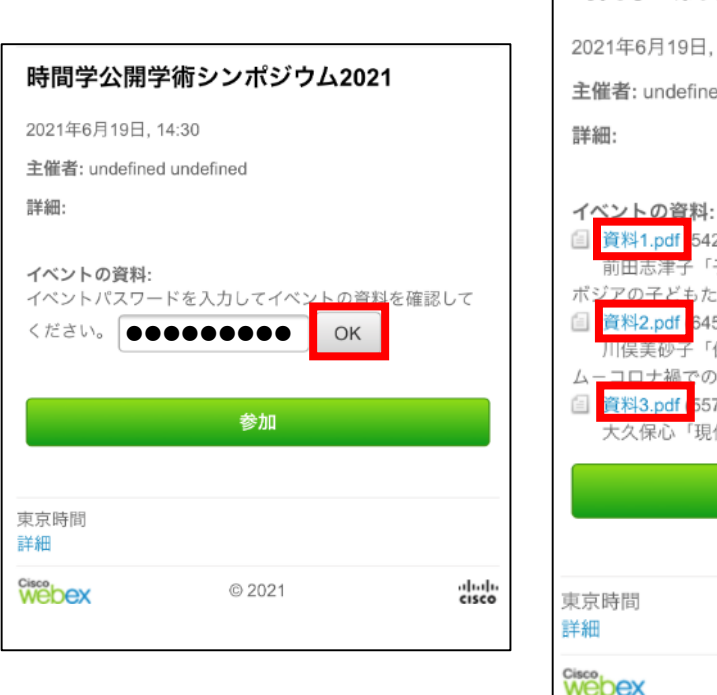

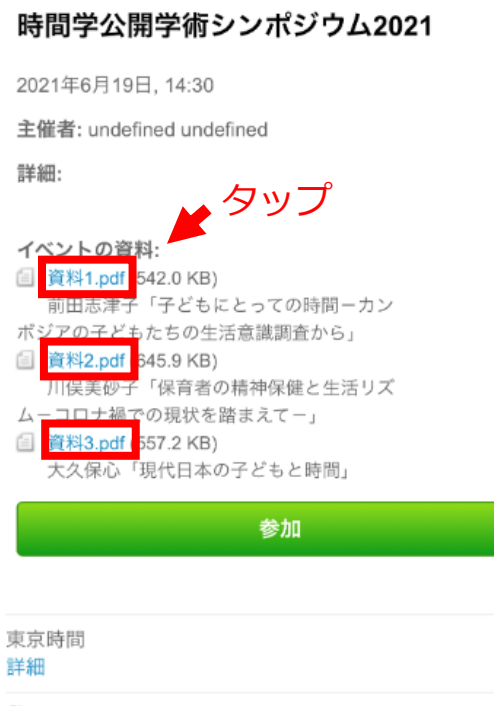

© 2021

※お使いのスマートフォン・タブレットの環境によってはこの手順がスキップされたり、ダウンロード出来ない場合があります。その時はお手数ですが、時間学研究所ホームページにアクセスしていただきダウンロードをお願いします。 (ホームページへは前日から掲載します)

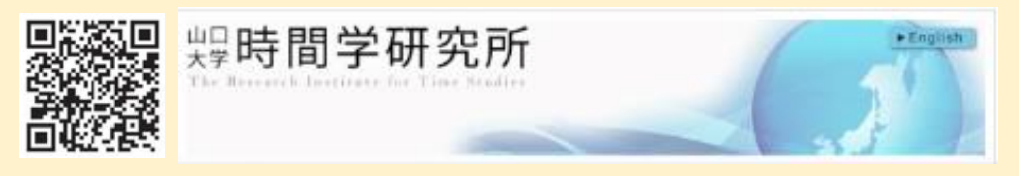

http://www.rits.yamaguchi-u.ac.jp/

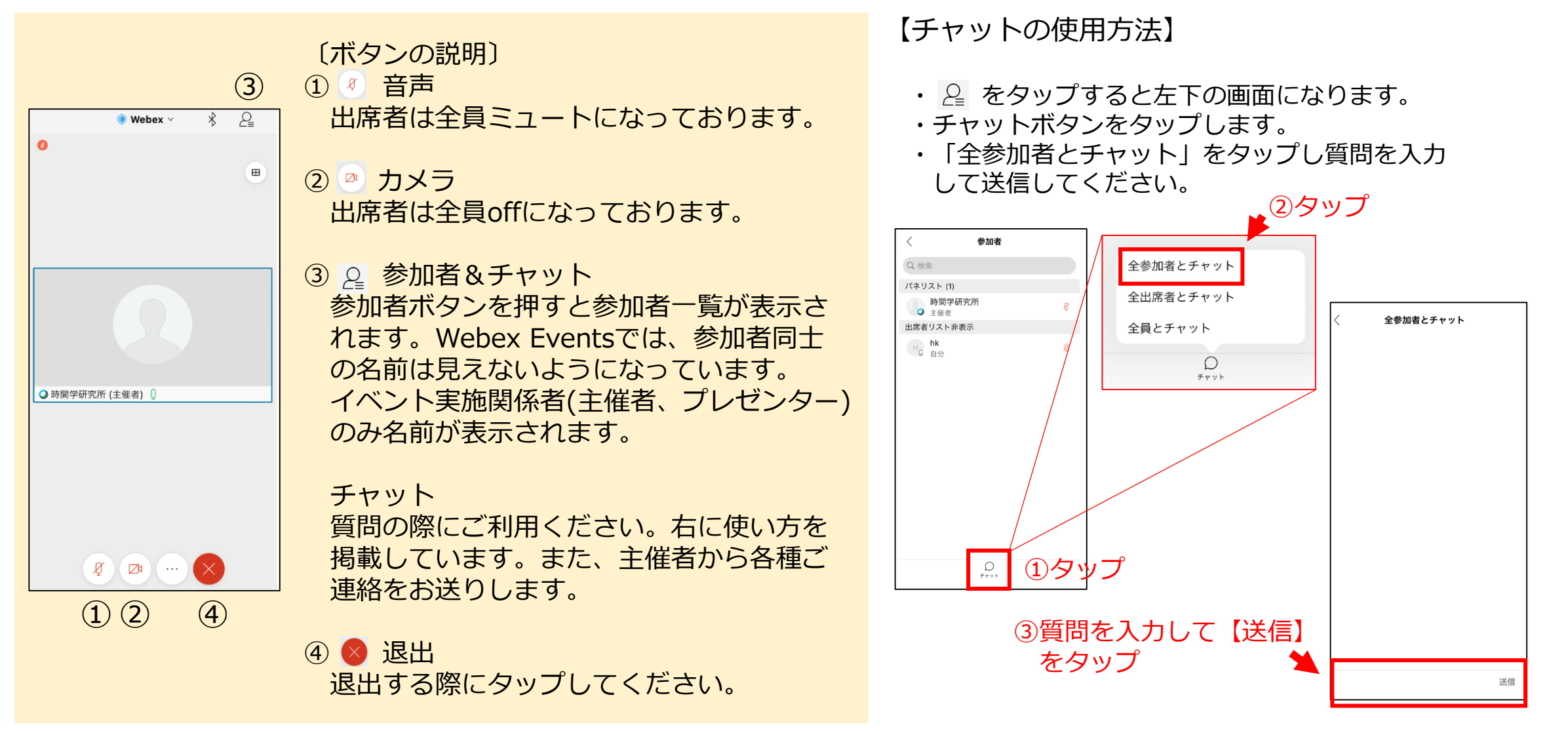

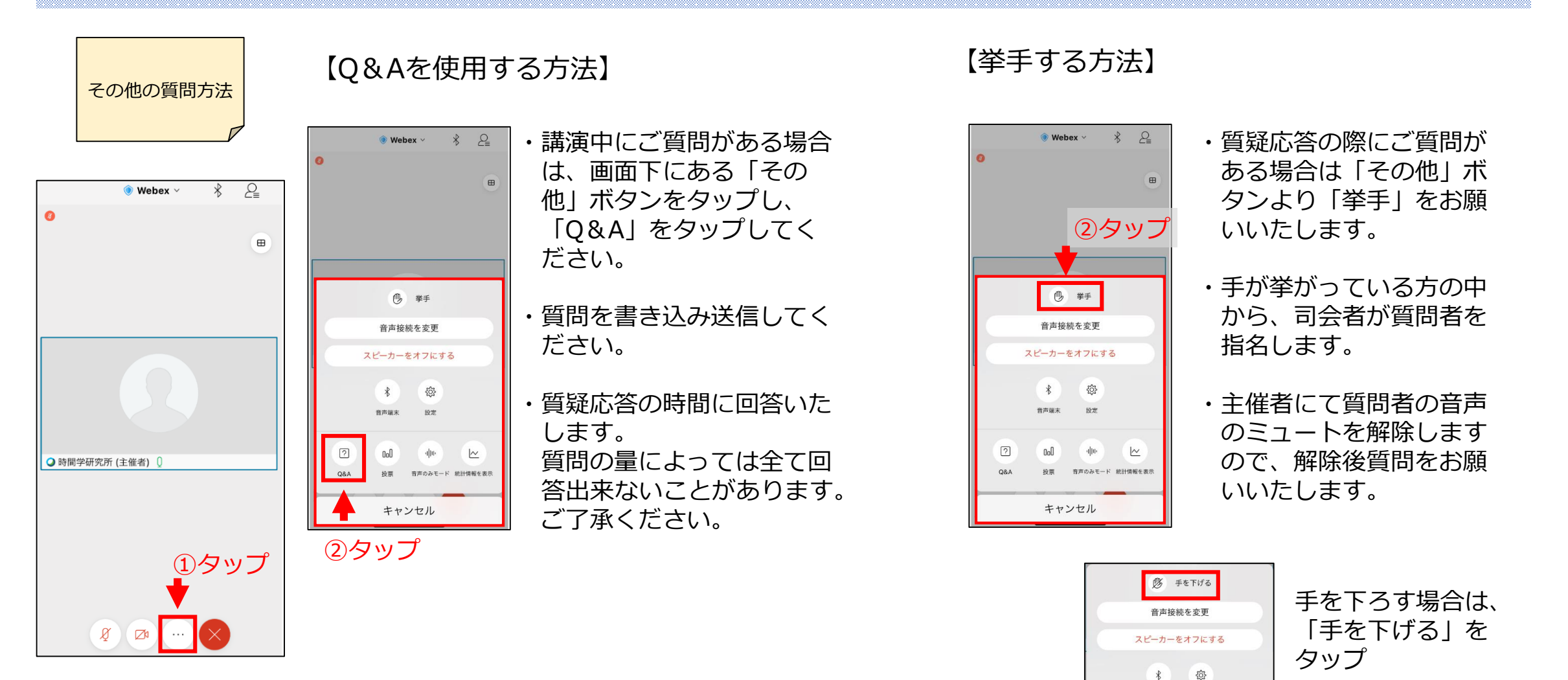

音声端末 設定